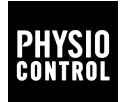

## LIFEPAK<sup>®</sup>CR2 TRAINER

Gebruiksaanwijzing

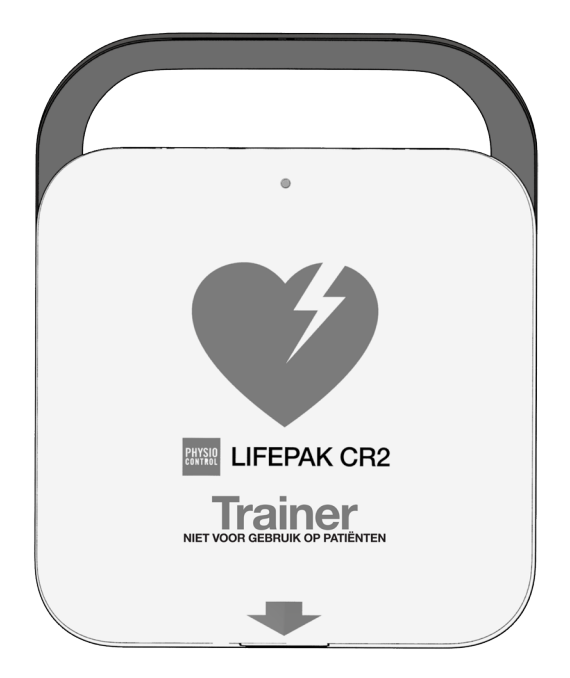

### Inhoud

| Beginnen                                                      | 5  |
|---------------------------------------------------------------|----|
| De Trainer uitpakken en inspecteren                           | 5  |
| Eerste configuratie                                           | 5  |
| Bedieningsknoppen, indicatoren en labels                      | 6  |
| Bedieningsknoppen, indicatoren en labels aan de<br>buitenkant | 6  |
| Bedieningsknoppen en functies binnenin                        | 8  |
| Het standaard scenario afspelen                               | 13 |
| De setup-modus starten                                        | 14 |
| Trainingsscenario's aanpassen                                 | 18 |
| Setupopties                                                   | 20 |
| Lijst met talen                                               | 28 |
| De Trainer gebruiken                                          | 29 |
| Simulatie van status 'Apparaat niet gereed'                   | 30 |
| De Trainer uitschakelen                                       | 30 |
| Tips voor probleemoplossing                                   | 31 |
| Onderhoud van de Trainer                                      | 34 |
| Trainingselektroden vervangen                                 | 34 |
| Batterijen vervangen                                          | 35 |
| De Trainer reinigen                                           | 36 |
| Recycling-informatie                                          | 37 |
| Toebehoren en vervangingsonderdelen                           | 38 |

| Software-updates                                 | 38 |
|--------------------------------------------------|----|
| Installeren van software-updates                 | 38 |
| Tips voor probleemoplossing met software-updates | 40 |
| Specificaties                                    | 41 |
| Symbolen                                         | 42 |

### Beginnen

Met behulp van de LIFEPAK CR2 Trainer kunnen cursisten oefenen hoe ze moeten reageren op een gesimuleerde hartstilstand. De Trainer simuleert de stemmeldingen en functies van de LIFEPAK CR2-defibrillator, maar dient geen schokken toe.

De Trainer is uitgerust met 2 vooraf ingestelde trainingsscenario's. Deze scenario's kunnen eenvoudig worden aangepast met behulp van het setup-scherm op de Trainer zodat er zeer veel trainingsopties zijn.

#### De Trainer uitpakken en inspecteren

- 1. Pak de Trainer uit en controleer de buitenkant ervan zorgvuldig op tekenen van schade die mogelijk is ontstaan tijdens vervoer.
- 2. Controleer of alle items die op de verkooporder staan, zich in de verzenddoos bevinden.
- 3. De Trainer wordt verzonden met 4 geplaatste D-cell batterijen. Zie Bedieningsknoppen, indicatoren en labels aan de buitenkant (op bladzijde 6) voor de locatie van het batterijvak.

### Eerste configuratie

De algemene stappen hieronder bieden een overzicht van de procedure die u dient te volgen om de Trainer gereed te maken voor gebruik. Gedetailleerde instructies voor elke stap staan in deze handleiding.

- 1. Open het deksel van de Trainer en controleer of het apparaat aan gaat.
- 2. Verwijder het elektrodenbakje voor toegang tot het setupscherm.

- 3. Stel Scenario's 1 en 2 in naar gelang uw voorkeur of plaatselijke protocollen. Deze scenario's kunnen desgewenst op elk moment worden gewijzigd.
- Als de Trainer niet meteen wordt gebruikt, houdt u de AAN/UIT-KNOP ten minste 3 seconden ingedrukt om de Trainer uit te zetten.

# Bedieningsknoppen, indicatoren en labels

In deze paragraaf worden de bedieningsknoppen, indicatoren en labels op het apparaat beschreven.

# Bedieningsknoppen, indicatoren en labels aan de buitenkant

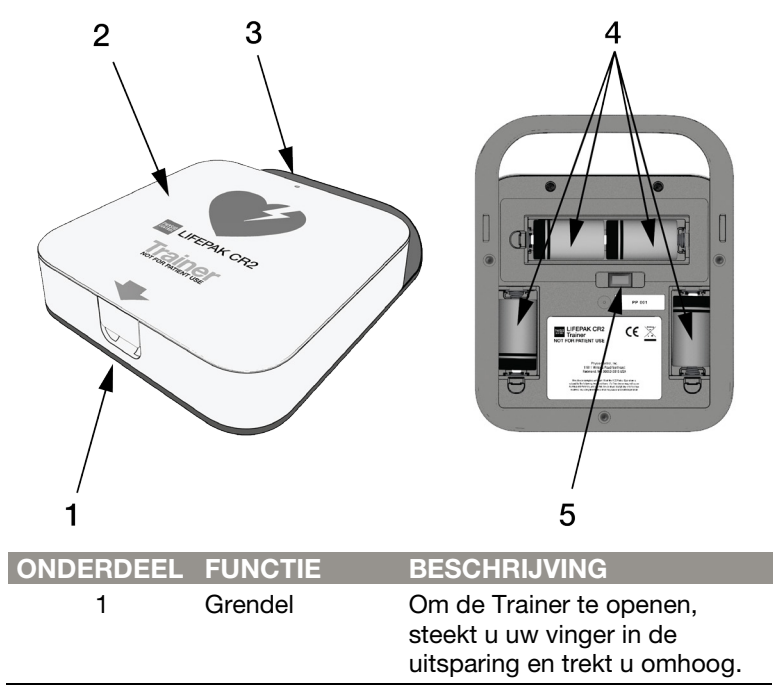

| ONDERDEEL | FUNCTIE               | BESCHRIJVING                                                                                                    |
|-----------|-----------------------|----------------------------------------------------------------------------------------------------|
| 2         | Deksel                | Open het deksel om de Trainer<br>aan te zetten.                                                                                                    |
| 3         | Aan/uit-<br>indicator | De groene LED is uit wanneer<br>de Trainer uit staat, en aan<br>wanneer de Trainer in gebruik<br>is of in de setup-modus staat.<br>De LED gaat continu branden<br>als het deksel wordt geopend.<br>In standby-modus met het<br>deksel dicht, knippert de LED<br>elke 6 seconden. Dit simuleert<br>het gedrag van de<br>gereedheidsindicator op de<br>LIFEPAK CR2-defibrillator.<br>Als de <b>AAN/UIT-KNOP</b> tijdens<br>een trainingssessie kort wordt<br>ingedrukt om het scenario te<br>pauzeren, knippert de LED<br>eenmaal per seconde. |
| 4         | Batterijvakken        | In de batterijvakken is plaats voor 4 D cell batterijen.                                                                                                    |
| 5         | USB-poort             | De USB-poort wordt gebruikt<br>voor de installatie van<br>software-updates.                                                                                                    |

### Bedieningsknoppen en functies binnenin

| 8<br>7    |              |                                                                                                    |
|-----------|--------------|----------------------------------------------------------------------------------------------------|
| ONDERDEEL | FUNCTIE      | BESCHRIJVING                                                                                                    |
| 1         | Knop TAAL    | Tijdens de trainingssessies<br>drukt u wanneer u daartoe<br>opdracht krijgt op de knop<br><b>TAAL</b> om te schakelen tussen<br>uw vooraf ingestelde talen.                                                                                                    |
| 2         | AAN/UIT-knop | Druk op de <b>AAN/UIT-KNOP</b><br>om het apparaat aan te zetten.<br>Om de Trainer uit te zetten,<br>houdt u de AAN/UIT-knop ten<br>minste 3 seconden ingedrukt.<br><b>Let op:</b> u kunt het apparaat<br>ook aanzetten door het deksel<br>te openen.<br>Tijdens de trainingssessies<br>drukt u korter dan 3 seconden<br>op de <b>AAN/UIT-KNOP</b> om het<br>scenario te pauzeren, en drukt<br>u nogmaals om weer verder te<br>gaan. |

| ONDERDEEL | FUNCTIE                 | BESCHRIJVING                                                                                                    |
|-----------|-------------------------|----------------------------------------------------------------------------------------------------|
| 3         |                         | Tijdens de trainingssessies<br>drukt u op de knop<br><b>KINDERMODUS</b> om te<br>schakelen tussen<br>volwassenmodus en<br>kindermodus. Wanneer<br>kindermodus is geselecteerd,<br>licht de groene LED boven de<br>knop <b>KINDERMODUS</b> op.                                                                                                    |
|           |                         | Let op: de knop<br>KINDERMODUS is<br>gedeactiveerd nadat de<br>elektroden op de pop zijn<br>aangebracht.                                                                                                    |
| 4         | Knop/indicator<br>SCHOK | Wanneer de Trainer wordt<br>gebruikt om een automatische<br>defibrillator te simuleren,<br>knippert de <b>SCHOK</b> indicator<br>wanneer de Trainer zich<br>voorbereidt om een<br>gesimuleerde schok toe te<br>dienen.<br>Wanneer de Trainer wordt<br>gebruikt om een semi-<br>automatische defibrillator te<br>simuleren, knippert de<br><b>SCHOK</b> indicator wanneer de<br>Trainer gereed is om een<br>gesimuleerde schok toe te<br>dienen. Een stemmelding<br>geeft de cursist opdracht om<br>het knipperende licht in te<br>drukken. |

| ONDERDEEL | FUNCTIE                                        | BESCHRIJVING                                                                                                    |
|-----------|------------------------------------------------|----------------------------------------------------------------------------------------------------|
| 5         | Herbruikbaar<br>paneel voor<br>elektrodenbakje | Het paneel voor het<br>trainingselektrodenbakje kan<br>meerdere malen worden<br>verwijderd en opnieuw worden<br>geplaatst. Als u een verwijderd<br>paneel wilt vervangen, houdt u<br>het paneel recht boven het<br>bakje en drukt u de randen in<br>de groef, te beginnen bij de<br>hoeken.                                                                                                  |
| 6         | Rood handvat                                   | Trek aan het rode handvat om<br>de herbruikbare<br>trainingselektroden bloot te<br>leggen.                                                                                                    |
| 7         | Luidspreker                                    | Laat stemmeldingen en tonen horen.                                                                                                    |
| 8         | Geluidsmeter                                   | De geluidsmeter controleert<br>het geluidsniveau van de<br>omgeving terwijl de Trainer in<br>gebruik is. De Trainer past<br>automatisch het volume van<br>de stemmeldingen aan zodat<br>deze duidelijk te horen zijn.<br><b>Let op:</b> deze functie is alleen<br>actief als <b>Volume</b> op <b>Auto</b><br>staat. Zie De setup-modus<br>starten (op bladzijde 14) voor<br>meer informatie. |

#### Functies elektrodenbakje

Nadat aan het rode handvat is getrokken, worden de elektroden zichtbaar zoals hieronder getoond.

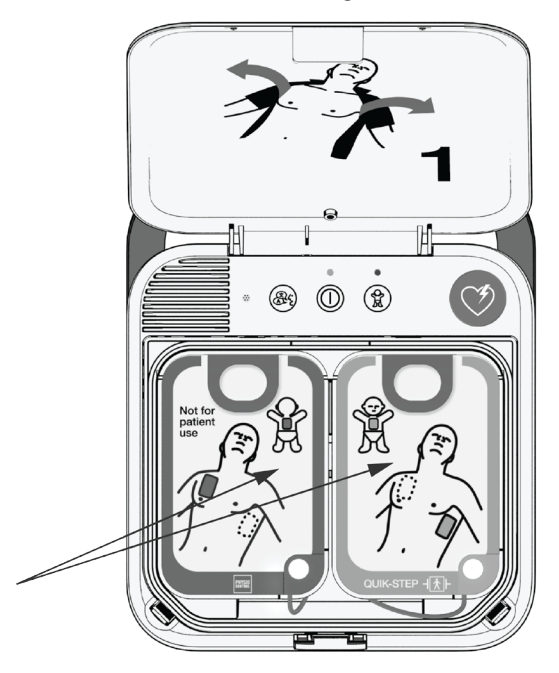

De trainingselektroden bevatten een sensor die waarneemt wanneer de elektrodepads op een stevig oppervlak, zoals een pop, worden gedrukt. Hierdoor kan de Trainer tijdens de trainingssessies herkennen wanneer de elektrodepads zijn aangebracht en vervolgens automatisch het scenario vervolgen.

**Let op:** de Trainer herkent het alleen als de elektrodepads voor de eerste keer worden aangebracht. De Trainer herkent het niet als de pads losraken of worden verwijderd in de loop van het scenario.

Het kleefmiddel van de trainingselektroden is herbruikbaar op poppen en kan ongeveer 50 keer worden gebruikt. Zie Onderhoud van de Trainer (op bladzijde 34) voor informatie over het vervangen van de trainingselektroden. De voeringen van de trainingselektroden kunnen worden opgetild om de elektrodeplug bloot te leggen, zoals hier getoond.

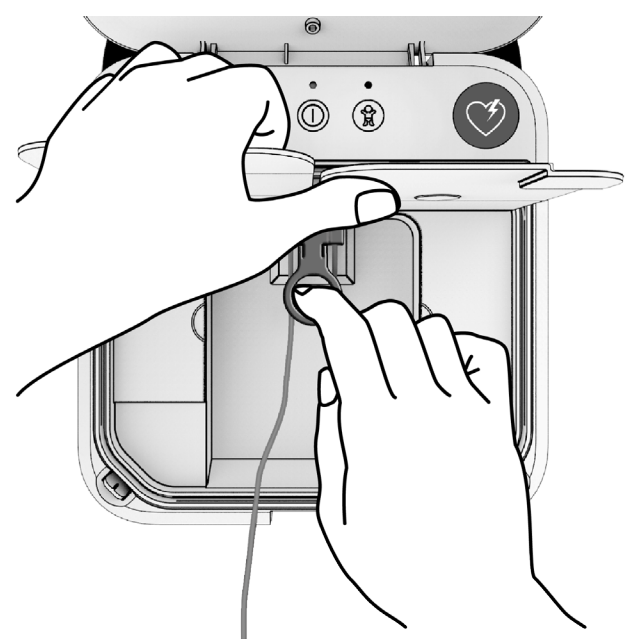

Wanneer de elektroden niet zijn aangesloten en het deksel van de Trainer dicht is, simuleert de Trainer een LIFEPAK CR2defibrillator waar het elektrodenbakje niet goed in is geplaatst. De Aan/uit-indicator gaat uit en de Trainer laat een pieptoon horen.

### Het standaard scenario afspelen

Om het standaard scenario af te spelen, volgt u deze basisstappen.

Let op: het is niet nodig om de Trainer aan te zetten voordat u begint.

- 1. Begin met het deksel gesloten. Open het deksel om de Trainer aan te zetten en het scenario te starten.
- 2. Volg de stemmeldingen. U kunt het scenario op elk moment pauzeren door de **AAN/UIT-KNOP** korter dan 3 seconden ingedrukt te houden. Druk nogmaals om het scenario te vervolgen.
- Wanneer u de opdracht krijgt om de elektrodepads op de pop aan te brengen, dient u stevig op het midden van de pads te drukken. Hierdoor kan de Trainer herkennen wanneer de elektrodepads geplaatst zijn, en vervolgens automatisch het scenario vervolgen.
- 4. Blijf de instructies volgen tot het scenario eindigt of u besluit om te stoppen.

Let op: als u wilt stoppen zonder de Trainer uit te schakelen, drukt u korter dan 3 seconden op de AAN/UIT-KNOP.

- 5. Maak de Trainer gereed voor het volgende gebruik.
  - Plaats de elektrodepads terug op de voeringen.
  - Rol de elekrodedraad netjes op en bewaar deze onder de voeringen.
  - Hersluit het elektrodenbakjepaneel, beginnend vanuit de hoeken.
  - Sluit het deksel.
- 6. Wanneer het deksel wordt geopend, start hetzelfde scenario weer vanaf het begin.

### De setup-modus starten

Met behulp van de setup-modus kunt u de twee vooraf ingestelde scenario's aanpassen aan uw trainingsbehoeften. Om toegang te krijgen tot het setup-scherm en vervolgens de setup-modus te starten, verwijdert u het elektrodenbakje zoals te zien is in de volgende afbeeldingen.

**Let op:** de stemmeldingen beginnen zodra u het deksel opent. De stemmeldingen stoppen wanneer u het elektrodenbakje verwijdert.

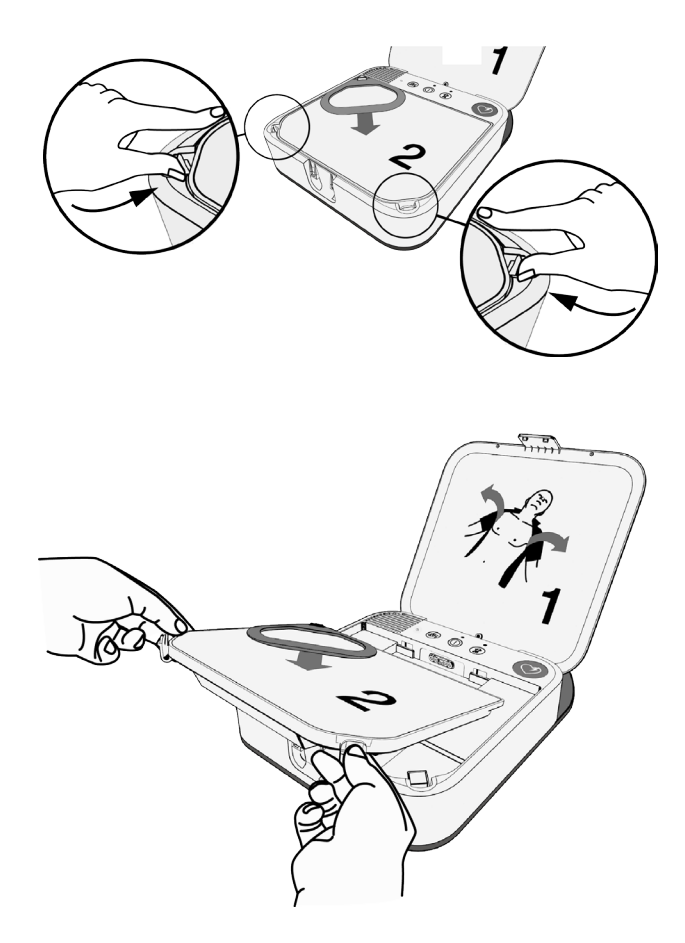

Wanneer het elektrodenbakje is verwijderd, worden het setupscherm en de knoppen zichtbaar zoals te zien is in de volgende afbeelding. Het setup-scherm gaat dan automatisch aan. Als de Trainer uit staat, drukt u op de **AAN/UIT-KNOP** om het setup-scherm aan te zetten.

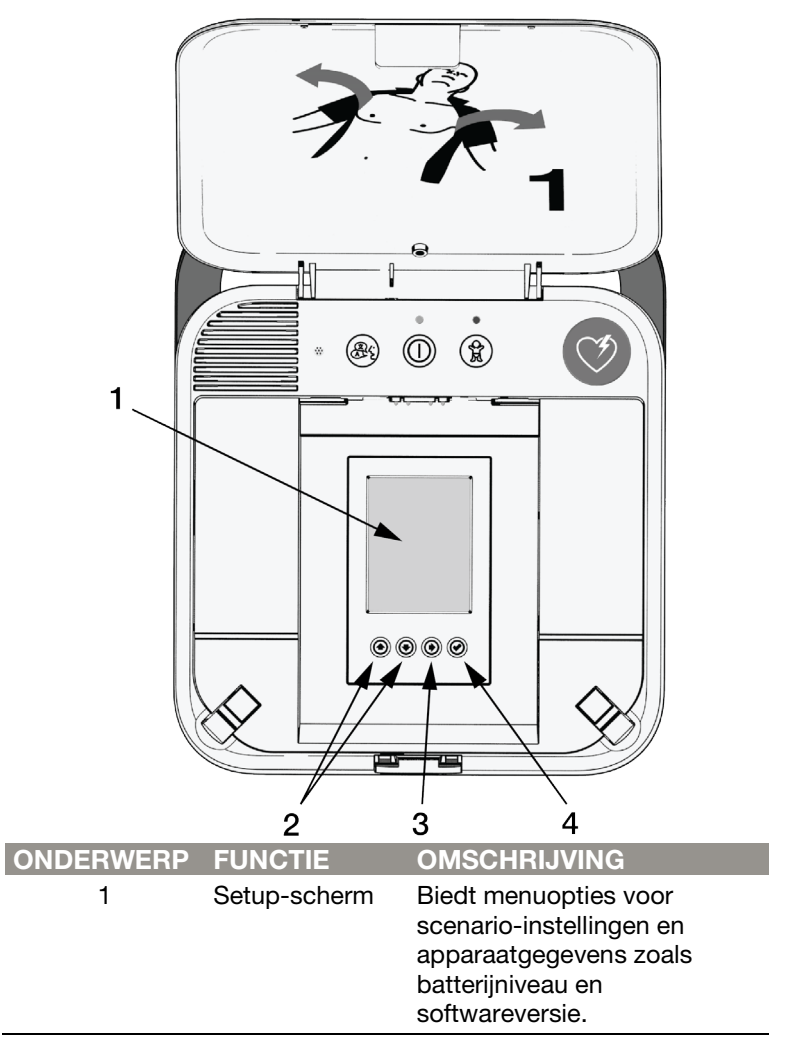

| ONDERWERP | FUNCTIE                            | OMSCHRIJVING                                                                                                    |
|-----------|------------------------------------|----------------------------------------------------------------------------------------------------|
| 2         | Pijltoetsen<br>omhoog en<br>omlaag | De pijltoetsen scrollen door<br>de menu-onderwerpen in de<br>aangegeven richting.                                                                                                    |
| 3         | Rechterpijlknop                    | Wanneer de titel boven in het<br>scherm oplicht ( <b>HOOFDMENU</b><br>of <b>SCENARIO X</b> ), verplaatst<br>de rechterpijl zich naar het<br>volgende scherm.<br>Wanneer een menu-<br>onderwerp in een scherm<br>oplicht, verplaatst de<br>rechterpijl zich door de opties<br>voor elk menu-onderwerp.<br><b>Let op:</b> de instellingen<br>worden automatisch bewaard<br>wanneer u de knop <b>OMHOOG</b><br>of <b>OMLAAG</b> indrukt om naar<br>het volgende menu-<br>onderwerp te gaan. Druk niet<br>op de knop <b>CONTROLEREN</b><br>voordat u alle selecties in het<br>huidige scherm heeft voltooid<br>en het geselecteerde scenario<br>wilt afspelen. |

| ONDERWERP | FUNCTIE      | OMSCHRIJVING                                                                                                    |
|-----------|--------------|----------------------------------------------------------------------------------------------------|
| 4         | Controleknop | Hiermee wordt het huidige<br>scenario geselecteerd als het<br>scenario dat gebruikt gaat<br>worden en keert u terug naar<br>het hoofdmenu. Wanneer de<br>Trainer aan staat en het<br>elektrodenbakje geïnstalleerd<br>is, begint het scenario met<br>afspelen.<br>Let op: Als u op de<br>CONTROLEKNOP drukt terwijl<br>het hoofdmenu wordt |
|           |              | weergegeven, bewaart de<br>Trainer alle instellingen en                                                                                                    |
|           |              | wordt het setup-scherm                                                                                                    |
|           |              | uitgeschakeld om stroom te sparen.                                                                                                    |

Het setup-scherm opent altijd met het hoofdmenu. Druk op de knop **OMHOOG** of **OMLAAG** om door de menu-onderwerpen te scrollen. Om een selectie te wijzigen, gebruikt u de **RECHTER** knop om door de beschikbare opties te scrollen. Wanneer de gewenste optie oplicht, drukt u de knop **OMHOOG** of **OMLAAG** in om naar het volgende menu-onderwerp te scrollen. De selecties worden automatisch bewaard wanneer u naar een ander menu-onderwerp scrollt.

**Let op:** beschrijvingen van alle beschikbare opties zijn te vinden in Setupopties (op bladzijde 20).

### Trainingsscenario's aanpassen

De Trainer heeft twee configureerbare trainingsscenario's. Als u een trainingsscenario wilt aanpassen, gaat u van het scherm met het hoofdmenu naar het gewenste scenarioscherm.

 Druk in het scherm met het hoofdmenu op de knop OMHOOG of OMLAAG tot HOOFDMENU oplicht en druk vervolgens op de RECHTER knop tot het gewenste scenarioscherm wordt weergegeven.

|                 | HOOFDMENU    |
|-----------------|--------------|
| Scenario        | Scenario 1   |
| Taal            | Nederlands   |
| Hoofdtaal       | Nederlands   |
| Volume          | Automatisch  |
| Patteriiniyoau  | Hoog         |
| Batterijinveau  | noog         |
|                 |              |
|                 |              |
| Software versie | CR2T-1.01.01 |
|                 |              |
|                 |              |
|                 |              |
|                 |              |

- Wanneer het gewenste scenario wordt weergegeven, drukt u op de knop OMHOOG of OMLAAG om door de menuonderwerpen te scrollen. Gebruik de RECHTER knop om opties te selecteren.
- Wanneer u alle menu-onderwerpen naar uw wens heeft ingesteld, kunt u ofwel het huidige scenario selecteren om tijdens de demo-sessies uit te voeren, ofwel naar één van de andere schermen gaan.
  - Als u het huidige scenario wilt selecteren, drukt u op de knop **CONTROLEREN**. Hiermee wordt het huidige scenario geselecteerd en keert u terug naar het hoofdmenu.
  - Om verder te gaan zonder het huidige scenario te selecteren, drukt u op de **RECHTER** knop boven in het scherm tot het gewenste scherm oplicht.

4. Om de configuratie te beëindigen gaat u naar het hoofdmenu, verifieert u dat het door u gewenste scenario is geïnstalleerd, bevestigt u het elektrodenbakje en sluit u het deksel. De groene aan/uit-indicator knippert elke 6 seconden om aan te geven dat de Trainer in standbymodus staat. Wanneer u het deksel opent, start de Trainer het door u geselecteerde scenario.

**Let op:** als u het deksel sluit wanneer de Trainer aan staat en het elektrodenbakje uitgenomen is, gaat de Aan/uitindicator uit en de Trainer piepen om een LIFEPAK CR2defibrillator te simuleren die niet gereed is voor gebruik.

Steeds als u de setup-modus verlaat, worden de door u geselecteerde instellingen bewaard tot u ze weer verandert. Steeds als u de Trainer opnieuw start, wordt het laatst geselecteerde scenario geactiveerd.

### Setupopties

In de volgende tabellen worden de beschikbare setupopties beschreven. Sommige onderwerpen in het menu worden alleen getoond ter informatie voor de reanimator en kunnen niet worden gewijzigd. Deze onderwerpen worden getoond in de grijze tabelcellen en zijn ook grijs aangegeven in het setupscherm.

Sommige opties worden alleen weergegeven tijdens softwareupdates. De procedure voor het uitvoeren van een softwareupdate wordt uitgelegd in Installeren van software-updates (op bladzijde 38).

| MENU-<br>ONDERWERP | OMSCHRIJVING                                                                                                    | OPTIES                                                                                            |
|--------------------|----------------------------------------------------------------------------------------------------|---------------------------------------------------------------------------------------------------|
| Scenario           | Stelt het scenario in dat<br>wordt gebruikt tijdens de<br>trainingssessie.                                                                             | Scenario 1,<br>Scenario 2                                                                         |
| Taal               | Stelt de taal in die wordt<br>weergegeven in het setup-<br>scherm.                                                                                     | Alle beschikbare<br>talen. Zie Lijst<br>met talen<br>(op bladzijde 28)<br>voor<br>bijzonderheden. |
| Eerste taal        | Stelt de gesproken taal in<br>die wordt gebruikt voor de<br>stemmeldingen.                                                                             | Alle beschikbare<br>talen                                                                         |
| Volume             | Stelt het geluidsvolume in.<br>Met de instelling <b>Auto</b> wordt<br>het volume automatisch<br>aangepast aan het<br>geluidsniveau van de<br>omgeving. | 1, 2, 3, 4, 5, 6, 7,<br>Auto                                                                      |

De volgende opties verschijnen op het scherm van het **HOOFDMENU**.

| MENU-<br>ONDERWERP    | OMSCHRIJVING                                                                                                    | OPTIES                                             |
|-----------------------|----------------------------------------------------------------------------------------------------|----------------------------------------------------|
| Batterijniveau        | Geeft het huidige<br>batterijniveau van de Trainer<br>aan. Zie Batterijen<br>vervangen (op bladzijde 35)<br>voor meer informatie.                                                                     | Hoog,<br>Gemiddeld, Laag                           |
| Softwareversie        | Geeft de momenteel<br>geïnstalleerde<br>softwareversie voor de<br>Trainer aan.                                                                                                    | Niet van<br>toepassing                             |
| Update<br>beschikbaar | Dit menu-onderwerp<br>verschijnt alleen als er een<br>USB software flash drive<br>met een software-update in<br>de USB-poort is geplaatst.                                                            | Versienummer<br>van beschikbare<br>software-update |
| Nu updaten?           | Om de software-update te<br>starten, dient u <b>Nee</b> te<br>highlighten en op de<br><b>RECHTER</b> knop te drukken<br>om te wijzigen naar <b>Ja</b> . Druk<br>dan de knop<br><b>CONTROLEREN</b> in. | Ja, Nee                                            |
| Updaten               | Geeft aan dat de Trainer<br>bezig is de software-update<br>te installeren. Druk in de<br>tussentijd niet op de<br><b>AAN/UIT-KNOP</b> en sluit ook<br>het deksel niet.                                |                                                    |
| Geslaagd              | Geeft aan dat installatie van<br>de software-update is<br>geslaagd.                                                                                                    |                                                    |
| Mislukt               | Geeft aan dat installatie van<br>de software-update is<br>mislukt.                                                                                                    |                                                    |
| Opnieuw<br>opstarten  | Geeft aan dat de Trainer<br>opnieuw opstart om de<br>installatie van de software-<br>update te voltooien.                                                                                             |                                                    |

De volgende opties verschijnen op de **SCENARIO** setupschermen.

| MENU-<br>ONDERWERP   | OMSCHRIJVING                                                                                                    | OPTIES                               |
|----------------------|----------------------------------------------------------------------------------------------------|--------------------------------------|
| Type apparaat        | Stelt de Trainer in op<br>simulatie van ofwel een<br>automatische ofwel een<br>semi-automatische<br>defibrillator.<br>Let op: Een automatische<br>defibrillator dient een<br>schok toe zonder dat de<br>gebruiker de SCHOKKNOP<br>hoeft in te drukken. Een<br>semi-automatische<br>defibrillator dient alleen een<br>schok toe als de<br>SCHOKKNOP wordt<br>ingedrukt. | Automatisch,<br>Semi-<br>automatisch |
| # gebeurtenissen     | Stelt het aantal cycli in dat<br>voor analyse van het<br>hartritme in het scenario<br>wordt opgenomen.<br>Wanneer de Trainer is<br>ingesteld op <b>Herhaal,</b> gaat<br>het scenario door<br>gebeurtenissen 1, 2 en 3,<br>en wordt gebeurtenis 4<br>herhaald tot de Trainer<br>wordt uitgezet.                                                                         | 1, 2, 3, 4,<br>Herhaal               |
| Schok<br>geadviseerd | Bepaalt bij elke<br>hartritmeanalyse in het<br>scenario of deze zal<br>resulteren in de beslissing<br>Schok geadviseerd.<br>Selecteer <b>Ja</b> voor Schok<br>geadviseerd en <b>Nee</b> voor<br>Geen schok geadviseerd.                                                                                                    | Ja, Nee                              |

| MENU-<br>ONDERWERP       | OMSCHRIJVING                                                                                                    | OPTIES                            |
|--------------------------|----------------------------------------------------------------------------------------------------|-----------------------------------|
| Reanimatie-<br>metronoom | Stelt de compressie-<br>beademingverhouding in<br>op ofwel <b>Alleen</b><br><b>hartmassage</b> (continu<br>'tikken' gedurende CPR-<br>tijd) of <b>30:2</b> (geeft de cursist<br>opdracht om 2<br>beademingen toe te<br>passen na elke 30 'tikken').                                                         | Alleen<br>handmassage,<br>30:2    |
| CPR-tijd                 | Stelt de duur in van de<br>reanimatie-interval tussen<br>hartritmeanalyses.<br><b>Let op:</b> De instelling <b>Kort</b><br>geeft een verkorte<br>reanimatie-interval. Deze<br>instelling is niet<br>beschikbaar op de<br>LIFEPAK CR2-defibrillator,<br>maar kan handig zijn voor<br>demonstratiedoeleinden. | Kort, 60 sec,<br>120 sec, 180 sec |

| MENU-<br>ONDERWERP | OMSCHRIJVING                                                                                                    | OPTIES   |
|--------------------|----------------------------------------------------------------------------------------------------|----------|
| cprINSIGHT         | Tijdens een werkelijke<br>hartstilstand kan de<br>LIFEPAK CR2-defibrillator<br>dankzij de cprINSIGHT™-<br>analysetechnologie tijdens<br>CPR een analyse van het<br>hartritme maken. Deze<br>technologie wordt pas<br>gebruikt nadat de eerste<br>schok is toegediend. Voor<br>de eerste schok krijgt de<br>gebruiker de opdracht de<br>patiënt niet aan te raken<br>tijdens de analyse. Na de<br>eerste schok krijgt de<br>gebruiker de opdracht om<br>continu CPR te geven,<br>behalve tijdens een<br>daadwerkelijke schok.<br>Als <b>Aan</b> is geselecteerd,<br>bootst de Trainer een<br>defibrillator na waarbij | Aan, Uit |
|                    | cprINSIGHT-<br>analysetechnologie is<br>ingeschakeld.                                                                                                    |          |
|                    | Let op: cprINSIGHT-<br>analysetechnologie is<br>mogelijk niet in alle landen<br>beschikbaar.                                                                                                    |          |

| MENU-<br>ONDERWERP  | OMSCHRIJVING                                                                                                    | OPTIES   |
|---------------------|----------------------------------------------------------------------------------------------------|----------|
| Geen CPR<br>herkend | Bij een echte hartstilstand<br>kan de LIFEPAK CR2-<br>defibrillator herkennen of er<br>reanimatie wordt<br>uitgevoerd tijdens de CPR-<br>tijden. Deze setupoptie in<br>de Trainer bepaalt of de<br>Trainer een defibrillator<br>simuleert die geen CPR<br>heeft herkend.<br>Als <b>Aan</b> is geselecteerd,<br>gedraagt de Trainer zich<br>alsof de cursist geen<br>reanimatie uitvoert<br>wanneer dat de opdracht<br>is. Na de eerste analyse<br>wijzigen de stemmeldingen<br>om de cursist aan te<br>moedigen de reanimatie uit<br>te voeren. | Aan, Uit |
|                     | Als <b>Uit</b> is geselecteerd,<br>gedraagt de Trainer zich<br>alsof de cursist een<br>reanimatie uitvoert<br>wanneer dat de opdracht<br>is.                                                                                                    |          |

| MENU-<br>ONDERWERP  | OMSCHRIJVING                                                                                                    | OPTIES   |
|---------------------|----------------------------------------------------------------------------------------------------|----------|
| Beweging<br>herkend | Bij een echte hartstilstand<br>kan de LIFEPAK CR2-<br>defibrillator herkennen of<br>bewegingen van de patiënt<br>de hartritmeanalyse<br>verstoren. Deze setupoptie<br>in de Trainer bepaalt of de<br>Trainer een defibrillator<br>simuleert die beweging bij<br>de patiënt heeft herkend.<br>Als <b>Aan</b> is geselecteerd,<br>wordt de stemmelding<br><b>Beweging waargenomen;</b><br><b>stop beweging</b> gebruikt<br>tijdens de eerste | Aan, Uit |
|                     | gesimuleerde analyse.<br>Als <b>Uit</b> is geselecteerd,<br>gedraagt de Trainer zich                                                                                                    |          |
|                     | aisot er geen beweging bij<br>de patiënt is<br>waargenomen.                                                                                                    |          |

| MENU-<br>ONDERWERP | OMSCHRIJVING                                                                                                    | OPTIES                    |
|--------------------|----------------------------------------------------------------------------------------------------|---------------------------|
| Tweetalig          | Bepaalt of de Trainer een<br>tweetalig apparaat<br>simuleert.<br>Als <b>Uit</b> is geselecteerd,<br>gedraagt de Trainer zich<br>alsof er maar één taal<br>beschikbaar is.<br>Als <b>Aan</b> is geselecteerd,<br>gedraagt de Trainer zich<br>alsof er twee talen<br>beschikbaar zijn. De<br>stemmeldingen beginnen<br>altijd met de hoofdtaal die<br>is geselecteerd in het<br>scherm van het<br><b>HOOFDMENU</b> . De cursist<br>krijgt vervolgens in de<br>tweede taal de opdracht<br>om de knop <b>TAAL</b> in te<br>drukken als hij/zij de<br>stemmeldingen in de<br>tweede taal wil horen. Elke<br>keer dat de knop <b>TAAL</b><br>wordt ingedrukt, schakelt<br>de Trainer tussen de talen.<br><b>Let op:</b> nadat de<br>elektrodepads zijn<br>aangebracht, schakelt de<br>Trainer niet meer tussen<br>talen. | Aan, Uit                  |
| Tweede taal        | Als <b>Tweetalig</b> op <b>Aan</b> staat,<br>selecteert deze optie de<br>tweede taal die voor de<br>stemmeldingen wordt<br>gebruikt.                                                                                                    | Alle beschikbare<br>talen |

| MENU-<br>ONDERWERP       | OMSCHRIJVING                                                                                                    | OPTIES   |
|--------------------------|----------------------------------------------------------------------------------------------------|----------|
| Controleer<br>ademhaling | Bepaalt of de cursist de<br>opdracht krijgt om op<br>ademhaling te controleren<br>voordat CPR wordt hervat<br>na de beslissing Geen<br>schok geadviseerd.<br>Als <b>Uit</b> is geselecteerd,<br>krijgt de cursist geen<br>opdracht om op<br>ademhaling te controleren<br>voordat CPR wordt hervat. | Aan, Uit |
|                          | Als <b>Aan</b> is geselecteerd,<br>krijgt de cursist opdracht<br>om op ademhaling te<br>controleren voordat CPR<br>wordt hervat.                                                                                                    |          |
|                          | Let op: als de<br>geselecteerde taal Noors<br>is, krijgt de cursist de<br>opdracht om op tekenen<br>van leven te controleren.                                                                                                    |          |

#### Lijst met talen

De diverse teksttalen verschijnen in deze volgorde op het setup-scherm: Deens, Nederlands, Engels, Fins, Frans, Duits, Italiaans, Noors, Pools, Spaans, Zweeds, Japans, Koreaans, Chinees (traditioneel).

De diverse talen voor de stemmeldingen (hoofdtaal en tweede taal) verschijnen in deze volgorde op het setupscherm: Deens, Nederlands, Engels (internationaal), Engels (VS), Fins, Frans, Duits, Italiaans, Noors, Pools, Spaans, Zweeds, Japans, Koreaans, Chinees (kantonees).

### De Trainer gebruiken

Voordat u met een trainingssessie begint, controleert u of het geselecteerde scenario is ingesteld overeenkomstig de protocollen of beleidslijnen in uw land/regio.

U heeft geen afstandsbediening nodig om de Trainer door het scenario te laten gaan. Wanneer de cursist de elektrodepads op de pop drukt, detecteert de Trainer druk op de pads, waarna hij automatisch doorgaat naar de volgende fase in het scenario.

Om met een trainingsscenario te beginnen, dient het elektrodenbakje geplaatst te zijn met de elektroden en het paneel op het elektrodenbakje geïnstalleerd. Sluit het deksel en start de trainingssessie.

**Let op:** de Trainer hoeft niet eerst te worden aangezet wanneer u met de trainingssessie begint. Als u echter de Trainer aanzet en daarna het deksel sluit, zal de Aan/uitindicator elke 6 seconden knipperen om een LIFEPAK CR2defibrillator te simuleren die gereed is voor gebruik.

Voer de trainingssessie uit volgens de protocollen die in uw land gelden.

U kunt het scenario op elk moment pauzeren door de **AAN/UIT-KNOP** korter dan 3 seconden ingedrukt te houden. Druk nogmaals op de **AAN/UIT-KNOP** om weer verder te gaan.

Het scenario eindigt wanneer het de vooraf ingestelde hoeveelheid gebeurtenissen heeft afgerond (analysecycli van het hartritme). Wanneer het scenario eindigt, maakt u de Trainer gereed voor het volgende gebruik.

- Plaats de elektrodepads terug op de voeringen.
- Rol de elekrodedraad netjes op en bewaar deze onder de voeringen.

- Hersluit het elektrodenbakjepaneel, beginnend vanuit de hoeken.
- Sluit het deksel.

Wanneer het deksel wordt geopend, start hetzelfde scenario weer vanaf het begin. U kunt ook de **AAN/UIT-KNOP** indrukken om het scenario opnieuw te beginnen met het deksel open.

**Let op:** als de gebeurtenissen van het scenario zijn ingesteld op **Herhaal**, blijft het scenario doorgaan tot u langer dan 3 seconden de **AAN/UIT-KNOP** ingedrukt houdt of het deksel sluit.

#### Simulatie van status 'Apparaat niet gereed'

De Trainer kan een LIFEPAK CR2-defibrillator simuleren die niet gereed is voor gebruik.

- Verwijder het elektrodenbakje of koppel de elektroden los zoals te zien is in Functies elektrodenbakje (op bladzijde 11).
- Controleer of de Trainer aan staat en sluit het deksel. De groene Aan/uit-indicator gaat uit en de Trainer zendt een waarschuwingstoon uit van 3 piepjes. Dit simuleert een LIFEPAK CR2-defibrillator die niet gereed is voor gebruik.

### De Trainer uitschakelen

Om de Trainer uit te zetten, houdt u de **AAN/UIT-KNOP** ten minste 3 seconden ingedrukt.

Als de Trainer 15 minuten niet actief is, wordt hij automatisch uitgeschakeld. Automatisch uitschakelen is gedeactiveerd wanneer **Herhaal** is geselecteerd voor de analysegebeurtenissen in het betreffende scenario. De Trainer gaat door tot het deksel wordt gesloten of de **AAN/UIT-KNOP** ten minste 3 seconden ingedrukt wordt gehouden. Let op: zet na gebruik de Trainer altijd uit door de AAN/UIT-KNOP ten minste 3 seconden ingedrukt te houden.

### Tips voor probleemoplossing

In deze paragraaf worden de probleemsituaties uitgelegd die u kunt tegenkomen als u de Trainer demo-app gebruikt.

| PROBLEEM                                                                                                    | OPLOSSING                                                                                                    |
|----------------------------------------------------------------------------------------------------|----------------------------------------------------------------------------------------------------|
| De stemmeldingen<br>starten niet wanneer<br>het deksel wordt                                                                                                    | • Controleer of het apparaat aan staat<br>en niet op pauze staat (LED moet<br>continu groen branden).                                                                                                    |
| geopend.                                                                                                    | Sluit het deksel en open opnieuw.                                                                                                    |
|                                                                                                    | • Druk de <b>AAN/UIT-KNOP</b> langer dan<br>3 seconden in om het apparaat uit<br>te schakelen. Sluit het deksel en<br>open opnieuw.                                                                             |
|                                                                                                    | <ul> <li>Controleer of het elektrodenbakje<br/>goed is geplaatst en of de<br/>elektrodeplug (onder de voeringen<br/>van de elektroden) goed is<br/>aangesloten.</li> </ul>                                      |
| Het scenario gaat niet<br>verder naar de melding<br><b>Raak de patiënt niet</b><br><b>aan</b> wanneer de pads<br>zijn aangebracht op de<br>pop of een ander<br>oppervlak. | <ul> <li>Controleer of de pads schoon zijn<br/>en stevig op het oppervlak gedrukt.<br/>De sensor midden op de achterkant<br/>van de pads moet zijn ingedrukt om<br/>verder te gaan met het scenario.</li> </ul> |

| PROBLEEM                                                                                                    | OPLOSSING                                                                                                    |
|----------------------------------------------------------------------------------------------------|----------------------------------------------------------------------------------------------------|
| De melding Controleer<br>of de elektroden goed<br>contact maken met de<br>blote huid of Controleer<br>of het elektrodenbakje<br>is aangesloten is te<br>horen tijdens een<br>scenario. | <ul> <li>Controleer of de pads schoon zijn<br/>en stevig op het oppervlak gedrukt.<br/>De sensor midden op de achterkant<br/>van de pads moet zijn ingedrukt om<br/>verder te gaan met het scenario.</li> </ul>                           |
| De melding <b>Raak de<br/>patiënt niet aan</b> is te<br>horen voordat de pads<br>uit het bakje zijn<br>gehaald.                                                                        | • Controleer of de pads gecentreerd<br>op de voeringen in het<br>elektrodenbakje liggen. Druk op de<br>sensoren kan ertoe leiden dat het<br>scenario verder gaat naar<br>gesimuleerde analyse.                                            |
| De tekst in het setup-<br>scherm is in een<br>onbekende taal.                                                                                                    | <ul> <li>Scroll omlaag naar het tweede<br/>onderwerp in het hoofdmenu en<br/>druk op de RECHTER knop tot uw<br/>taal zichtbaar is. Druk op de<br/>CONTROLEKNOP om de selectie te<br/>bevestigen en de tekst bij te<br/>werken.</li> </ul> |
| Setup-scherm is zwart.                                                                                                    | Het setup-scherm wordt zwart als er<br>5 minuten niets gebeurt. Druk op<br>een willekeurige knop om het<br>scherm te activeren op het punt<br>waar u dit had verlaten.                                                                    |
|                                                                                                    | <ul> <li>Na nog eens 10 minuten zonder<br/>activiteit (15 minuten in totaal)<br/>schakelt de Trainer automatisch uit.<br/>Uw instellingen blijven bewaard.<br/>Druk op de AAN/UIT-KNOP om de<br/>Trainer weer aan te zetten.</li> </ul>   |

| PROBLEEM                                                 | OPLOSSING                                                                                                    |
|----------------------------------------------------------|----------------------------------------------------------------------------------------------------|
| Het setup-scherm<br>springt op hoofdmenu<br>of gaat uit. | • Druk niet op de <b>CONTROLEKNOP</b><br>voordat u klaar bent met uw<br>selecties. De <b>CONTROLEKNOP</b> is<br>zo ontworpen dat het uw<br>geselecteerde scenario snel afspeelt<br>volgens deze richtlijnen.       |
|                                                          | <ul> <li>Als u op de CONTROLEKNOP<br/>drukt terwijl u een scenario-<br/>menu aan het aanpassen bent,<br/>bewaart en selecteert het<br/>apparaat dat scenario en keert<br/>het terug naar het hoofdmenu.</li> </ul> |
|                                                          | <ul> <li>Als u op de CONTROLEKNOP<br/>drukt terwijl het hoofdmenu<br/>wordt weergegeven, bewaart de<br/>Trainer alle selecties en wordt<br/>het scherm uitgeschakeld.</li> </ul>                                   |
|                                                          | <ul> <li>Als u op de CONTROLEKNOP<br/>drukt terwijl het veld voor de<br/>teksttaal in het hoofdmenu is<br/>geselecteerd, wijzigt het<br/>apparaat de schermtaal in de<br/>geselecteerde taal.</li> </ul>           |

### Onderhoud van de Trainer

Volg onderstaande instructies om de LIFEPAK CR2 Trainer in goede staat te houden.

#### Trainingselektroden vervangen

De herbruikbare trainingselektroden kunnen ongeveer 50 keer worden gebruikt. De elektroden moeten worden vervangen wanneer het kleefmiddel is versleten. U kunt een set van 5 paar elektrodepads of een compleet elektrodenbakje bestellen.

#### Om de elektrodepads te vervangen:

 Duw het borgpinnetje naar buiten aan de achterkant van de elektrode en maak de oude pad los van de connector, zoals hieronder te zien is.

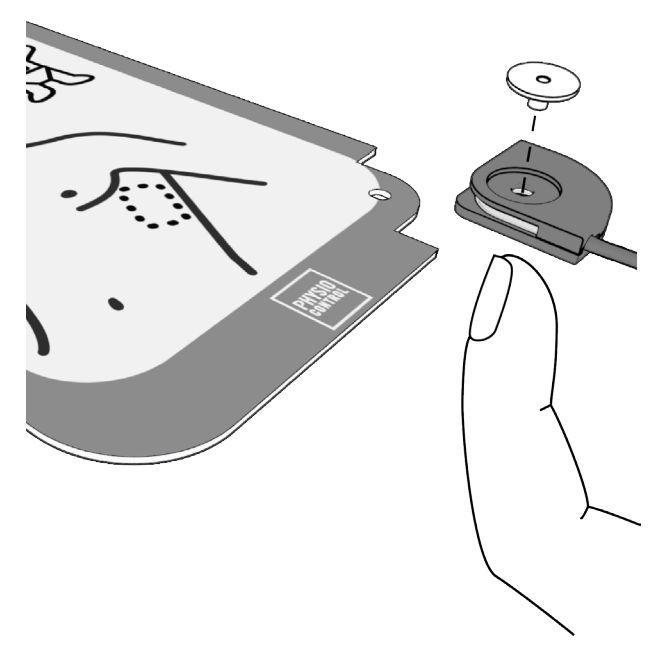

 Leg de nieuwe pad in de connector en plaats het borgpinnetje. Let erop dat de connector zodanig is gepositioneerd dat de inkeping met de grote diameter voor de kop van het borgpinnetje zich aan de voorkant van de elektrode bevindt en dat de draad aan de onderkant van de elektrode naar buiten komt.

Let op: voor elke reservepad wordt een extra borgpinnetje meegeleverd.

 Verwijder de wegwerpvoering van de elektrodepad en plaats de pad op de plastic voering in het elektrodenbakje.

#### Om het elektrodenbakje te vervangen:

- 1. Verwijder het oude bakje volgens de beschrijving in De setup-modus starten (op bladzijde 14).
- 2. Plaats het nieuwe bakje.

#### Batterijen vervangen

In het hoofdmenu van het setup-scherm staat aangegeven of het batterijniveau hoog, gemiddeld of laag is.

| BATTERIJNIVEAU | GEBRUIKSDUUR<br>(BIJ BENADERING) |
|----------------|----------------------------------|
| Ноод           | 60 tot 120 uur                   |
| Gemiddeld      | 10 tot 60 uur                    |
| Laag           | Minder dan 10 uur                |

Wanneer het batterijniveau laag is, hoort u de stemmelding **VERVANG DE BATTERIJ** telkens als het apparaat uitschakelt. Wanneer het batterijniveau laag is, plaatst u 4 nieuwe D-cell batterijen in de vakken zoals te zien in de volgende afbeelding. **BELANGRIJK!** Gebruik voor de beste prestaties reservebatterijen van Physio-Control. In de Trainer moeten altijd alkaline batterijen worden gebruikt.

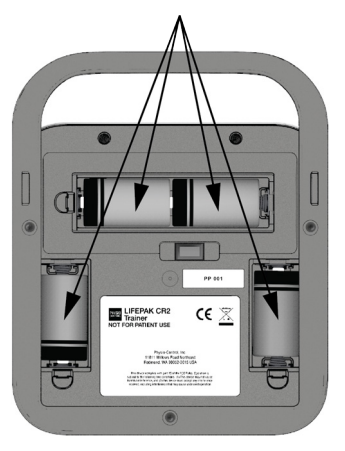

**Let op:** vervang alle vier de D-cell batterijen tegelijkertijd door vier nieuwe.

#### De Trainer reinigen

Reinig de Trainer door de oppervlakken af te nemen met:

- Een pluisvrije doek, een beetje bevochtigd met milde zeep en water.
- Een pluisvrije doek, een beetje bevochtigd met gedenatureerde alcohol.

Neem de volgende voorzorgsmaatregelen in acht bij het reinigen:

- Dompel de Trainer of onderdelen ervan niet onder en laat ze niet weken.
- Gebruik geen bleekmiddel, bleekmiddeloplossing of fenolverbindingen.
- Steriliseer dit apparaat niet met stoom of gas.

### **Recycling-informatie**

Recycle het apparaat en toebehoren aan het einde van hun levensduur.

Dit product en de batterijen niet met het gewone huisvuil weggooien. Batterijen moeten uit het apparaat worden gehaald en afzonderlijk worden afgevoerd voordat het apparaat wordt afgevoerd. Houd u altijd aan de plaatselijke regelgeving bij het afvoeren van dit product en de toebehoren, waaronder batterijen. Neem contact op met uw lokale Physio-Controlvertegenwoordiger voor hulp, of raadpleeg www.physio-control.com/recycling voor instructies over het afvoeren van dit product.

#### Voorbereiding

De onderdelen moeten schoon en vrij van verontreinigingen zijn voordat ze worden gerecycled.

#### Verpakking

De verpakking moet gerecycled worden met inachtneming van landelijke en plaatselijke voorschriften.

### Toebehoren en vervangingsonderdelen

De volgende toebehoren en vervangingsonderdelen zijn verkrijgbaar voor de Trainer. Neem om te bestellen contact op met uw Physio-Control-vertegenwoordiger of uw erkende lokale distributeur.

| OMSCHRIJVING                                                         | CATALOGUSNUMMER |
|----------------------------------------------------------------------|-----------------|
| Elektrodenbakje (bevat<br>trainingselektrodepads, plug en<br>paneel) | 11250-000145    |
| Reserve trainingselektrodepads (set van 5 paar met 10 borgpinnetjes) | 11250-000140    |
| Paneel voor elektrodenbakje met rood handvat                         | 11250-000139    |
| Reservebatterijen (set van 4)                                        | 11141-000166    |
| 3-pack deurtjes voor batterijvak                                     | 21250-000003    |
| Tas voor LIFEPAK CR2 Trainer                                         | 11260-000052    |
| Trainingsmat                                                         | 11250-000144    |

### Software-updates

Er kunnen af en toe software-updates voor de LIFEPAK CR2 Trainer verschijnen. Als u wilt weten of de software in uw Trainer actueel is, kijkt u eerst welke softwareversie er op dit moment is geïnstalleerd. Verwijder het elektrodenbakje en zet het setup-scherm aan. Noteer de **softwareversie** die onder in het hoofdmenu te zien is en neem contact op met uw Physio-Control-vertegenwoordiger of erkende lokale distributeur. Deze kan u vertellen of de softwareversie actueel is.

#### Installeren van software-updates

Software-updates worden aangeleverd op een USB flash drive. Om de software te installeren, volgt u deze stappen. 1. Plaats de flash drive in de USB-poort onder in de Trainer.

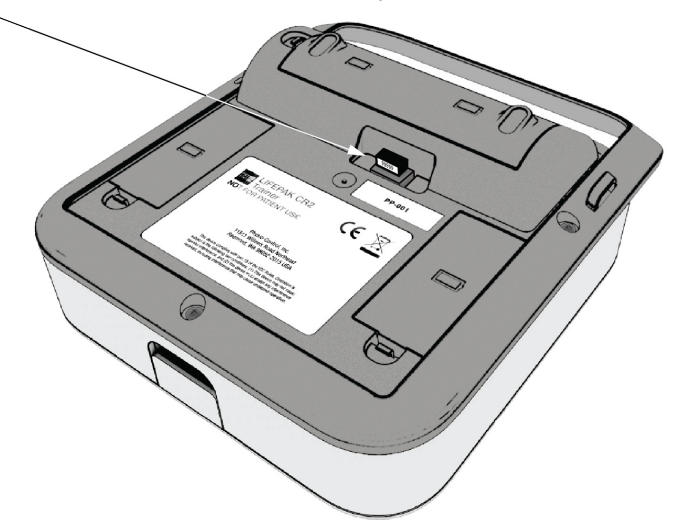

2. Zet de Trainer aan, verwijder het elektrodenbakje en bekijk het setup-scherm. Controleer de actuele softwareversie die onder in het hoofdmenu te zien is.

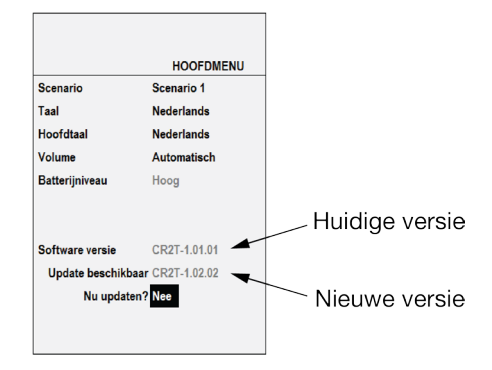

 Er dient nu Update beschikbaar te verschijnen onder in het hoofdmenu, gevolgd door Nu updaten? Scroll naar beneden tot Nu updaten?. Selecteer met behulp van de RECHTER knop Ja, en druk dan op de knop CONTROLEREN. Op het scherm verschijnt Updaten... en hoeveel procent voltooid is.

**Let op:** Het kan tot 15 minuten duren om software-updates te installeren, afhankelijk van de update.

4. Wanneer de software-update is voltooid, moet u Geslaagd, gevolgd door Opnieuw opstarten te zien krijgen. Nadat de Trainer opnieuw is opgestart, moet Geslaagd te zien zijn onder Nu updaten?

Als de software-update niet is uitgevoerd, ziet u **Mislukt** onder **Nu updaten?** Zie Tips voor probleemoplossing met software-updates (op bladzijde 40) en probeer het opnieuw. Als de update weer niet goed verloopt, neemt u contact op met uw lokale Physio-Control-vertegenwoordiger of erkende lokale distributeur.

 Om te controleren of de update is gelukt, kijkt u of de nieuwe softwareversie te zien is in het hoofdmenu.
 Verwijder de flash drive uit de USB-poort als u klaar bent.

#### Tips voor probleemoplossing met softwareupdates

In deze paragraaf worden de probleemsituaties uitgelegd die u kunt tegenkomen als u een software-update uitvoert.

| PROBLEEM                                                                                                    | OPLOSSING                                                                                                    |
|----------------------------------------------------------------------------------------------------|----------------------------------------------------------------------------------------------------|
| De boodschap <b>Update</b><br><b>beschikbaar</b> verschijnt<br>niet als de USB flash<br>drive is geplaatst. | <ul> <li>Controleer of de flash drive<br/>helemaal is ingestoken.</li> <li>Controleer of het batterijniveau<br/>Hoog of Gemiddeld is. De Trainer<br/>begint niet met een software-update<br/>als de batterijen bijna leeg zijn.</li> <li>Controleer of de elektrische<br/>contacten in de USB-poort schoon<br/>zijn. Zet de Trainer uit, plaats en<br/>verwijder de USB flash drive<br/>meerdere malen en zet de Trainer<br/>weer aan.</li> </ul> |
| Het scherm blijft zwart<br>gedurende een<br>software-update en het<br>apparaat gaat niet aan.               | <ul> <li>Houdt de AAN/UIT-KNOP langer<br/>dan 10 seconden ingedrukt.</li> </ul>                                                                                                    |

| PROBLEEM                    | OPLOSSING                                                                                                    |
|-----------------------------|----------------------------------------------------------------------------------------------------|
| Software-update<br>mislukt. | <ul> <li>Controleer of de bestanden op de<br/>flash drive ongewijzigd zijn en of er<br/>geen andere bestanden aan zijn<br/>toegevoegd. De bestanden op de<br/>flash drive zijn één set en moeten bij<br/>elkaar blijven.</li> </ul> |

### **Specificaties**

| KENMERK              | OMSCHRIJVING                                                                                                    |
|----------------------|----------------------------------------------------------------------------------------------------|
| Algemeen             | Het apparaat is ontworpen voor<br>omgevingen waarin het niet aan<br>krachtige fysieke schokken of zware<br>belasting wordt blootgesteld. Voor<br>gebruik in een temperatuurgereguleerde<br>omgeving die beschermd is tegen<br>neerslag. Bestand tegen intensief en<br>langdurig gebruik. |
| Uiterlijke kenmerken | Hoogte: 27,2 cm met handgreep                                                                                                    |
|                      | Breedte: 21,8 cm                                                                                                    |
|                      | Diepte: 8,6 cm                                                                                                    |
|                      | Gewicht: 1,8 kg met batterijen                                                                                                    |
| Batterijen           | 6 volt/4 cellen, bereik 3,3–6,6 V<br>gelijkstroom                                                                                                    |
|                      | Vier niet-oplaadbare D-cell<br>alkalinebatterijen. Met nieuwe batterijen<br>kan de Trainer minimaal 100 uur continu<br>in bedrijf zijn bij volume 4.                                                                                                    |
| Bedrijfstemperatuur  | 3 tot 38 °C                                                                                                    |
| Bewaartemperatuur    | -10 tot 60 °C Verwijder batterijen bij<br>opslag. Na opslag bij extreme<br>temperaturen is een herstelperiode van<br>2 uur vereist.                                                                                                    |
| Waterbestendigheid   | Morsbestendigheid volgens IEC 60601-1, 11.6.3.                                                                                                    |

### Symbolen

De symbolen in de volgende tabel zijn te vinden op het apparaat of op de verpakking.

| SYMBOOL | OMSCHRIJVING                                                                                                    |
|---------|----------------------------------------------------------------------------------------------------|
| CE      | Betekent naleving van de EMC-richtlijn<br>2004/108/EG en de RoHS-richtlijn 2011/65/EU.                                                                                                    |
| X       | Dit product niet met het gewone huisvuil<br>weggooien. Voer dit product af overeenkomstig<br>de plaatselijke voorschriften. Zie www.physio-<br>control.com/recycling voor instructies over de<br>juiste verwerking van dit product. |

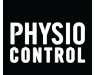

#### Physio-Control, Inc.

11811 Willows Road NE P.O. Box 97006 Redmond, WA 98073-9706 USA Tel 425.867.4000 Fax 425.867.4121 www.physio-control.com

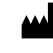

Physio-Control, Inc., 11811 Willows Road NE Redmond, WA 98052

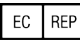

Physio-Control Operations Netherlands B.V. Galjoenweg 68, 6222 NV Maastricht The Netherlands

PN 3326581-100

CE

©2016 Physio-Control, Inc.

Alle hier genoemde namen zijn handelsmerken of geregistreerde handelsmerken van hun respectievelijke eigenaren.

Specificaties zijn onderworpen aan verandering zonder voorafgaande aankondiging.

Publicatiedatum: 03/2016